## 1.) Einzelteile erstellen:

Verschraubung (mit assoziativer Kurve in der Mitte):

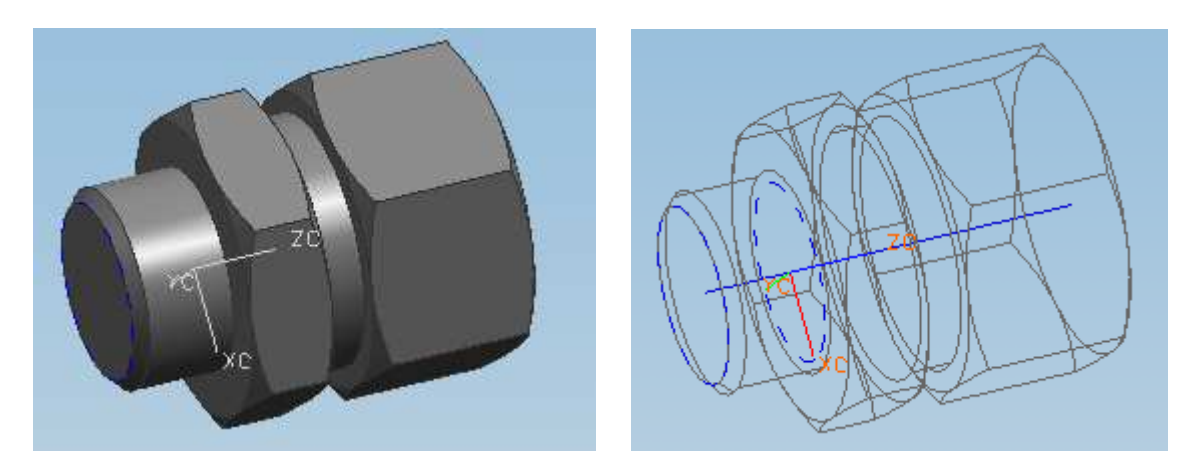

Schlauch:

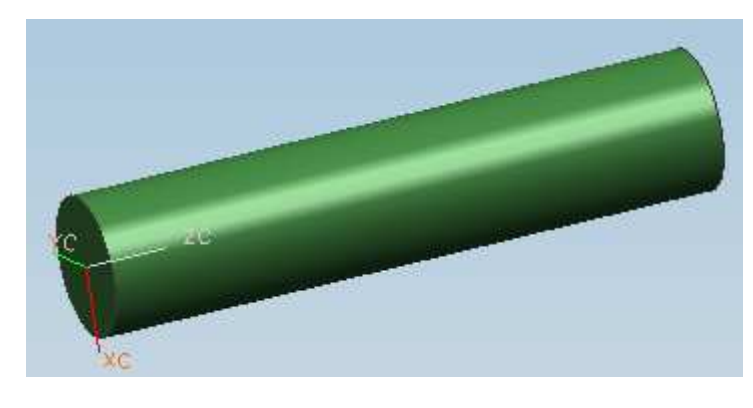

2.) "Schlauchbaugruppe" zusammenbauen:

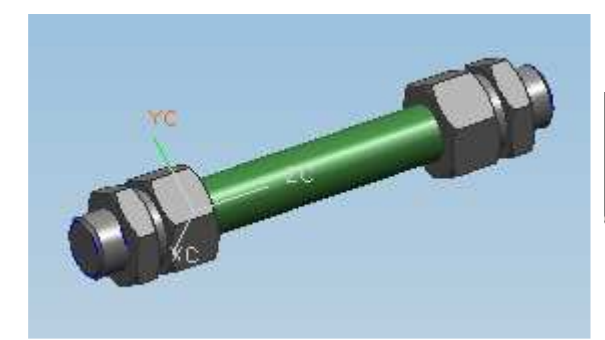

| Beschreibender Teilename | S., | . G., | P | Anzahl | Refere |
|--------------------------|-----|-------|---|--------|--------|
| 🖃 🖬 🎲 Schlauchbaugruppe  |     | e⁄    |   | 4      |        |
| 🗹 🗊 Verschraubung        | H   | e⁄    | • |        | SOLID  |
| 🗹 🗇 Verschraubung        | H   | e⁄    | • |        | SOLID  |
| 🔤 🗹 🗇 Schlauch           | H   |       | Ο |        | SOLID  |

3.) Oberbaugruppe zusammenbauen:

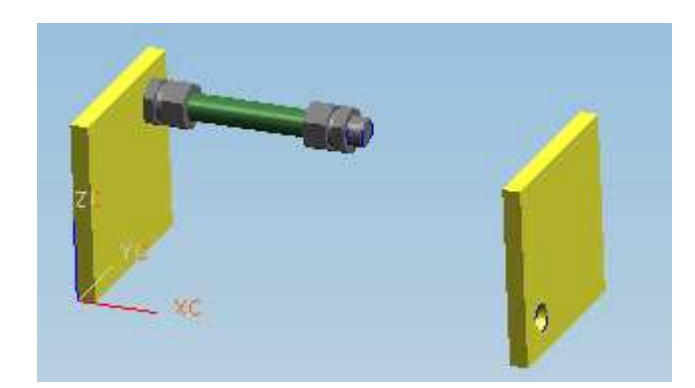

- RMT auf zweite Verschraubung – neu positionieren, danach:

| 🎾 Komponente neu positionieren 🛛 🗙                                                  |   |
|-------------------------------------------------------------------------------------|---|
| Transformation Optionen                                                             | 1 |
| Variable Positionierung                                                             |   |
|                                                                                     | Z |
|                                                                                     |   |
| 🔘 🎦 Schlauchbaugruppe                                                               |   |
|                                                                                     | 3 |
|                                                                                     |   |
|                                                                                     |   |
|                                                                                     |   |
| Verschraubung                                                                       | 4 |
| Verschraubung<br>Variable Positionierung                                            | 4 |
| Verschraubung<br>Variable Positionierung                                            | 4 |
| Verschraubung<br>Variable Positionierung                                            | 4 |
| Verschraubung<br>Variable Positionierung<br>Anordnungen<br>Seiche Position in Allem | 4 |
| Verschraubung<br>Variable Positionierum<br>Anordnungen<br>Seiche Position in Allem  | 4 |

- Im daraufhin erscheinenden Verknüpfungsfenster die drei Verknüpfungen mit den grünen Pfeilen unterdrücken, danach kann die zweite Verschraubung im selben Fenster neu verknüpft werden:

| 🞾 Verknüpfungsbedingungen 🔹 🗅            |
|------------------------------------------|
| Alle auflisten                           |
| Baugruppe                                |
| 📄 🔄 🗹 🛧 VERSCHRAUBUNG->SCHLAUCH (Übe     |
| - 🗌 🛧 Verknüpfung - Planar->Nicht gel    |
| 🗆 🗖 🛧 Mitte 1-1 - Zylindrisch->Nicht gel |
| 🗆 🗖 🛧 Parallel - Planar->Nicht geladen   |
| - 🗹 Verknüpfung - Planar->Planar         |
| - Mitte 1-1 - Zylindrisch->Zylindrisch   |
| 🔤 🗹 Parallel - Planar->Planar            |

- Jetzt die Schlauchbaugruppe auf Referenz-Set "Verschraubungen" schalten, der Schlauch verschwindet:

|       |     | Beschreibender Teilename | S   | G., P., Anzahl | Reference Set   |
|-------|-----|--------------------------|-----|----------------|-----------------|
|       |     | 🖃 🗹 🥵 Baugruppe          |     | 1 7            |                 |
|       | 100 | 吏 🗹 🥵 Schlauchbaugruppe  | []  | • 4            | VERSCHRAUBUNGEN |
|       |     | - 🗹 🗇 Platte             | []] | •              | SOLID           |
| NC YC |     | 🔤 🗹 🗇 Platte             | [_] | Ö              | SOLID           |
|       |     |                          |     |                |                 |

## 5.) Kurven in den Verschraubungen sichtbar machen und linken:

- Verschraubungen umstellen auf Referenz-Set "Ganzes Teil"

- Sollte die Kurve auf einem nicht sichtbaren Layer liegen, dann diesen unter Format – Layer-Einstellungen auf auswählbar umstellen.

- Einfügen – Assoziative Kopie – Wave Geometrie Linker – Schaltfläche "Kurve" – beide Kurven anklicken – OK

- Einfügen Kurve aus Kurven Überbrücken
- Erstes Kurvenende anklicken, danach zweites Kurvenende anklicken, OK

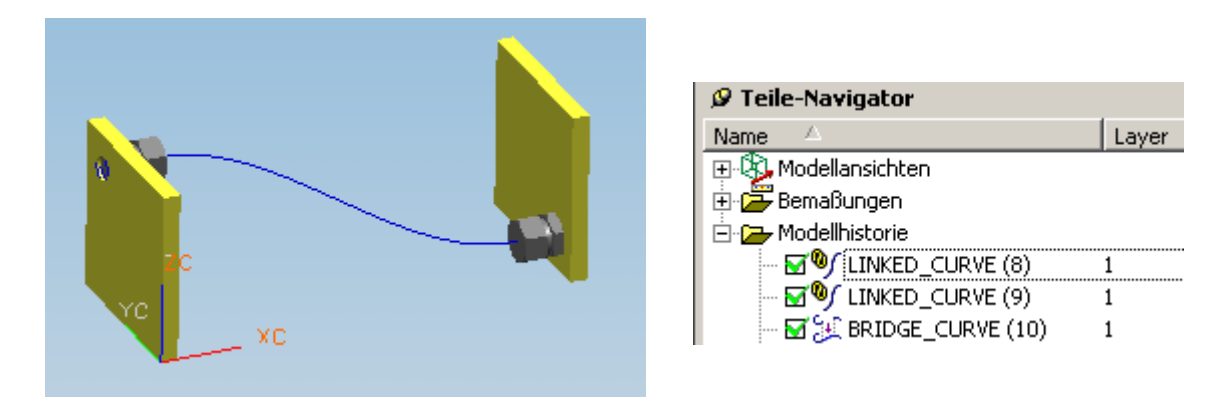

- Mit der Überbrückungskurve erstelle ich noch ein Rohr:

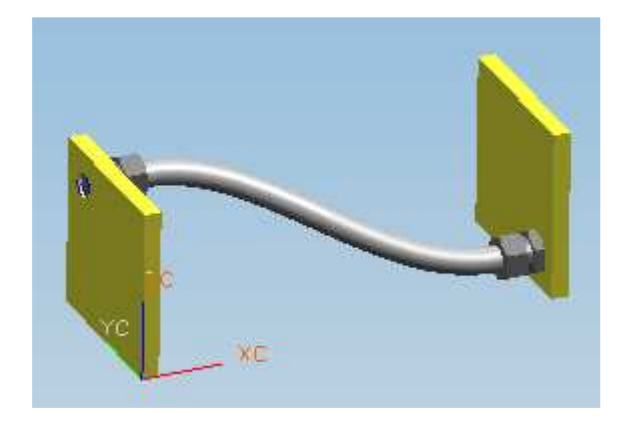

| 🖉 Teile-Navigator       |       |
|-------------------------|-------|
| Name 🛆                  | Layer |
| 🕀 🖏 Modellansichten     |       |
| 🗄 🗁 Bemaßungen          |       |
| 🖻 🗁 Modellhistorie      |       |
| - 🗹 🦭 LINKED_CURVE (8)  | 1     |
| - 🐨 🧐 LINKED_CURVE (9)  | 1     |
| - 🖬 😥 BRIDGE_CURVE (10) | 1     |
| 🗹 🥪 CABLE (11)          | 1     |
|                         |       |